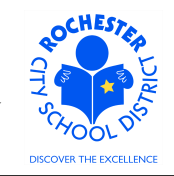

Employee Comments and Acknowledgement of Performance Review

### 1.0 SCOPE

1.1 This work procedure describes the process for an employee to add comments to their performance document and to acknowledge that the review meeting with their management has been conducted.

# 2.0 RESPONSIBILITY

2.1 All employees are responsible for acknowledging that they have had an opportunity to review their annual performance evaluation with their supervisor/manager and that they have had an opportunity to add comments to their annual performance document.

# **3.0 APPROVAL AUTHORITY**

3.1 None.

#### 4.0 DEFINITIONS

- 4.1 **ePerformance:** the PeopleSoft module used to complete and manage all District personnel evaluations beginning with the 2011-2012 school year.
- 4.2 **Performance document:** PeopleSoft performance management documents, such as an employee's Evaluation or Formal Observation document.
- 4.3 Employee comments/rebuttal: employee comments and/or rebuttal following the annual performance review meeting. The employee may choose to offer comments supporting or rebutting the manager's assessment of the employee performance review.
- 4.4 **Employee acknowledgement:** the employee's confirmation that the annual performance review meeting with their immediate supervisor/manager has taken place. Acknowledging that the review has taken place **does not** signify agreement or disagreement with the evaluation; it only signifies that the review has taken place.

Employee Comments and Acknowledgement of Performance Review

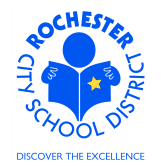

## **5.0 PROCEDURE**

5.1 Log in to PeopleSoft. This example shows the PeopleSoft Portal page as the starting point as there are numerous ways to access the PeopleSoft Portal (e.g. from SharePoint, directly from a web browser window, etc.). The PeopleSoft Portal page is shown below. *Note:* your home page is likely to be different from anyone else's home page, but the common PeopleSoft functionality should be visible. Specifically, you should see Employee Self Service on your Enterprise Menu.

| Welcome!                                                                                                    | Barney Rubble                                                                                                    |                                      | Thu, Mar 8, 1                                                                                                    | 2                                                            |                       |
|----------------------------------------------------------------------------------------------------|----------------------------------------------------------------------------------------------------|--------------------------------------|----------------------------------------------------------------------------------------------------|--------------------------------------------------------------|-----------------------|
| Every child is                                                                                                    | s a work of art. Create a mo                                                                                                    | asterpiece.                          | Home                                                                                                    | Add to My Links                                              | <u>Sign out</u>       |
| MyPage <u>Human Resources Financials</u><br>Personalize Content Lavout                                                                                                    |                                                                                                    | Search:                              | <b>&gt;</b>                                                                                                    | My Links Sele                                                | ct One:               |
| Enterprise Menu           > Commitment Control           > Customer Contracts           > @ Procurement           > Grants           > Employee Self Service           > Project Costing           > RCSD Reporting | Main Menu     Commitment Control     Control     Contro     Control     Control     Control     Control     Control     C | C - X                                | Enterprise Portal News<br>2011 W-2 is available online<br>The 2011 W-2 is now available of<br>403(b) 457 Plans<br>403(b) 457 Plans Universal Ava<br>Allowable Contribution Limits Fi<br>View All Articles and Sections | online for viewing and p<br>ilability Notice Plus 201<br>nal | rinting.<br>2 Maximum |
| <ul> <li>Purchasing</li> <li>PeopleSoft</li> <li>Worklist</li> <li>Reporting Tools</li> <li><u>Change My Password</u></li> <li><u>My Personalizations</u></li> <li><u>My Dictionary</u></li> </ul>                  | My Contracts                                                                                                    | approve eProcurement requisitions or |                                                                                                    |                                                              |                       |

5.2 Click on the Human Resources tab. A page similar to the following will be displayed.

| OCHESTA                                                                                    | Welcome!                                                                                                    | Bari                                                                   | ney Rubble                                    |
|--------------------------------------------------------------------------------------------|----------------------------------------------------------------------------------------------------|------------------------------------------------------------------------|-----------------------------------------------|
|                                                                                            | Every chi                                                                                                    | ld is a work                                                           | of art. Creat                                 |
| <u>My Page</u> Human<br>Personalize Conter                                                 | Resources <u>Financials</u>                                                                                                    |                                                                        |                                               |
| Human Resource                                                                             | s Menu                                                                                                    | Ø -                                                                    | Employee Leave S                              |
| Access Human<br>on PeopleTool                                                              | p <mark>urces 9.1</mark><br>n Resources Management Syste<br>s 8.5x.                                                                           | m 9.1 Maintenance Pack 1                                               | Leave Balances<br>Absence<br>Sick<br>Vacation |
| Employee Set<br>Employee Set<br>Information, Pr<br>and Developm<br>EncSD PAR<br>Employee H | elf Service<br>Service transactions; includes<br>ayroll and Compensation, Benefit<br>ent, and employee Recruiting Ac<br><u>Review</u><br>tome | Time Reporting, Personal<br>:s, Stock Activity, Training<br>:tivities. | Personal Human Resources I                    |

5.3 Click on the **Human Resources 9.1** link. Your PeopleSoft Human Resources Main Menu will appear (see next page).

Employee Comments and Acknowledgement of Performance Review

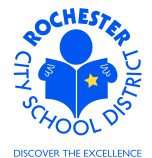

| ORACLE                 |     |
|------------------------|-----|
| Favorites Main Menu    |     |
| • • •                  |     |
|                        |     |
| Menu                   | e - |
| Search:                |     |
|                        |     |
| D Self Service         |     |
| D Manager Self Service |     |
| D Recruiting           |     |
| Development            |     |
| ▷ Set Up HRMS          |     |
| Enterprise Components  |     |
| D Reporting Tools      |     |
| - Change My Password   |     |
| - My Personalizations  |     |
| - My Portal Home       |     |

5.4 Click on the Self Service link. A page similar to the following will appear.

| ORACLE                                                                                                    |                                                                                               | Home   Add to Eavorites   Sino out                                                                                                    |
|----------------------------------------------------------------------------------------------------|-----------------------------------------------------------------------------------------------|----------------------------------------------------------------------------------------------------|
| Favorites Main Menu > Self Service                                                                                                    |                                                                                               |                                                                                                    |
| Self Service                                                                                                    |                                                                                               |                                                                                                    |
| Self Service                                                                                                    |                                                                                               |                                                                                                    |
| Navigate to your self service information and activities.                                                                                                    |                                                                                               |                                                                                                    |
| Review Transactions<br>Review transactions that you submitted for approval                                                                                                    | Report and review your time, schedules, request absences and more.                            | Payroll and Compensation<br>Review your pay and compensation history. Update your direct deposit and<br>other deduction or contribution information.                                       |
| Review health, insurance, savings, pension or other benefits information.     Review and update dependent and beneficiary personal information.     Benefits Information     Benefits Summary     Insurance Summary | Vew and maintain learning records and objectives, and browse and search the learning catalog. | Performance Management     Access your performance and development documents, and evaluations     you have done for others.     Mv Performance Documents     Other's Performance Documents |
| Recruiting Activities<br>Recruiting Activities                                                                                                    | Begate authority for self-service transactions, and review and revoke delegation requests     |                                                                                                    |

5.5 Click on the **My Performance Documents** link. The *My Performance Documents* menu will appear as shown below.

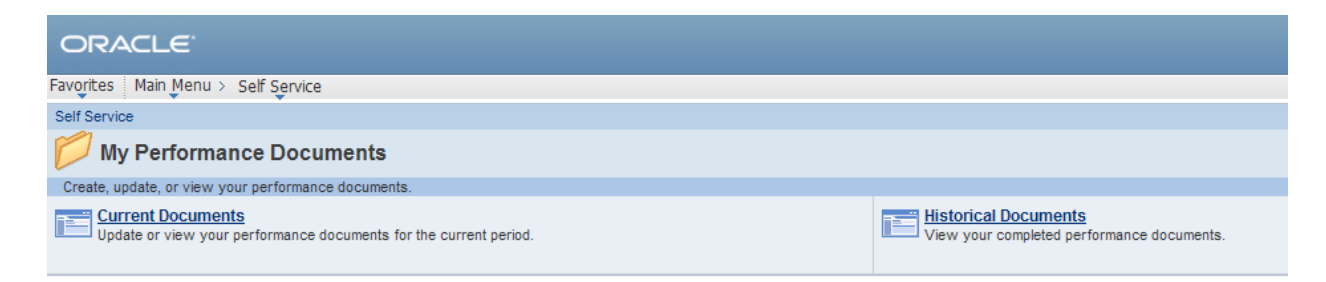

5.6 Click on the **Current Documents** link.

Employee Comments and Acknowledgement of Performance Review

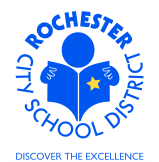

| ORAC                                                            | Ľ€           |             |               |                       |                           |             |  |
|-----------------------------------------------------------------|--------------|-------------|---------------|-----------------------|---------------------------|-------------|--|
| avorites Ma                                                     | ain Menu > S | elf Service | > Performance | lanagement > My Perfo | rmançe Documents 🚿 Curren | t Documents |  |
| Performance Documents                                           |              |             |               |                       |                           |             |  |
| Barney Rubble                                                   |              |             |               |                       |                           |             |  |
| Listed below are your current performance documents.            |              |             |               |                       |                           |             |  |
| Your Documents Customize   Find   🗖   🛗 First 🚺 1-2 of 2 🗅 Last |              |             |               |                       |                           |             |  |
| Document<br>Type                                                | Begin Date   | End Date    | Job Title     | Status                | Manager                   |             |  |

Review Held

Mister Slate

5.7 Click on the <u>RTA</u> link next to the performance document to be reviewed. The performance document will appear as shown below.

09/01/2011 06/30/2012 Tchr-Elem 4-6

<u>RTA</u>

|                                        |                           | _  |            |      |             |            |                     |              |
|----------------------------------------|---------------------------|----|------------|------|-------------|------------|---------------------|--------------|
| ORACLE <sup>®</sup>                    |                           |    |            |      |             |            |                     |              |
| vorites Main Menu                      | > Self Service >          | P  | erformance | Mana | agement > M | ly Perform | nançe Documents 👌 C | urrent Docum |
|                                        |                           |    |            |      |             |            |                     |              |
| Performance Do                         | cuments                   |    |            |      |             |            |                     |              |
| Document De                            | etails                    |    |            |      |             |            |                     |              |
| Barney Rubble, To<br>RTA: 09/01/2011 - | hr-Elem 4-6<br>06/30/2012 |    |            |      |             |            |                     |              |
| Performance Docur                      | nent Details              |    |            |      |             |            |                     |              |
| Employee:                              | Barney Rubbl              | е  |            | Job  | Title:      | Tchr-El    | em 4-6              |              |
| Document Type:                         | RTA                       |    |            | Per  | iod:        | 09/01/2    | 011 - 06/30/2012    |              |
| Template:                              | RTA Teachsca              | pe | 2011_60%   | Doc  | cument ID:  | 87         |                     |              |
| Manager:                               | Mister Slate              |    |            | Sta  | tus:        | Review     | Held                |              |
| Document Progres                       | S                         |    |            |      |             |            |                     |              |
| Step                                   |                           |    | Status     |      | Due Date    | Action     | Next Action         |              |
|                                        |                           |    | Completed  |      | 09/30/2011  | View       |                     |              |
| Set Goals                              |                           |    |            |      |             |            |                     |              |

5.8 Select the <u>Acknowledge</u> link in the *Next Action* column for the *ReviewManager Evaluation* step. The top section of the employee performance document will be displayed (as shown on the next page).

### Employee Comments and Acknowledgement of Performance Review

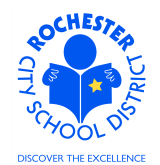

| RTA: 09/01/201<br>Author: Mist<br>Status: Revi<br>Approval: Not                                                                                                    | 1 - 06/30/2012<br>er Slate<br>ew Held<br>Required                                   | Role:<br>Due Date:                                   | Manager<br>06/30/2012                            |                               |  |  |
|----------------------------------------------------------------------------------------------------|-------------------------------------------------------------------------------------|------------------------------------------------------|--------------------------------------------------|-------------------------------|--|--|
| Author: M ist<br>Status: Revi<br>Approval: Not                                                                                                    | er Slate<br>ew Held<br>Required                                                     | Role:<br>Due Date:                                   | Manager<br>06/30/2012                            |                               |  |  |
| - Employee Data                                                                                                    |                                                                                     |                                                      |                                                  |                               |  |  |
|                                                                                                    |                                                                                     |                                                      |                                                  |                               |  |  |
| Empl ID:                                                                                                    | 9913002                                                                             |                                                      |                                                  |                               |  |  |
| Department:                                                                                                    | 25104                                                                               | Jos. (                                               | C. Wilson Found Acd                              | lmy                           |  |  |
| Location:                                                                                                    | 291                                                                                 | Wilso                                                | on Fnd (Madison Cam                              | npus)                         |  |  |
| Plan/Grade: RTA A<br><u>RCSD Empl Class</u><br>Rating History                                                                                                    |                                                                                     |                                                      |                                                  |                               |  |  |
| The status of this e<br>Comments/Rebutta<br>evaluation by using                                                                                                    | valuation is <b>Review H</b><br>al section, if applicabl<br>the <b>Save</b> button. | <b>leld</b> . In this status,<br>le. At any time you | , enter comments in th<br>can save any entries y | e Employee<br>You make on the |  |  |
| After adding your comments, please acknowledge that the evaluation has been reviewed with you<br>by selecting the <b>Acknowledge Review</b> button. Your acknowledgement does not indicate<br>agreement. |                                                                                     |                                                      |                                                  |                               |  |  |

- 5.9 Review your information in the *Employee Data* section at the top of the performance document. Notify your manager if any of your employee data is incorrect so that HCI can be notified and the information can be corrected.
- 5.10 Scroll down to the *Employee Comments/Rebuttal* section of the performance document. It is near the bottom of the document.

| Section - Employee Comments/Rebuttal                                                                                                    |  |  |  |  |  |  |
|----------------------------------------------------------------------------------------------------|--|--|--|--|--|--|
| Please provide a summary of the evaluation process with this manager (i.e., timeliness, preparation, accessibility, provided coaching and support, etc.). |  |  |  |  |  |  |
| This does not preclude you from providing a written rebuttal to your evaluation.                                                                          |  |  |  |  |  |  |
| Employee Comments/Rebuttal Summary                                                                                                    |  |  |  |  |  |  |
| Comments:                                                                                                    |  |  |  |  |  |  |
|                                                                                                    |  |  |  |  |  |  |

.

Employee Comments and Acknowledgement of Performance Review

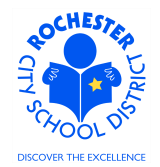

5.11 Type your comments in the Comments box.

#### v Section - Employee Comments/Rebuttal

Please provide a summary of the evaluation process with this manager (i.e., timeliness, preparation, accessibility, provided coaching and support, etc.).

This does not preclude you from providing a written rebuttal to your evaluation.

| Employee Comn | nents/Rebuttal Summary                                                                                                    |   |
|---------------|----------------------------------------------------------------------------------------------------|---|
| Comments:     | I have reviewed my evaluation with Mister Slate and beleive this to be an accurate representation of my performance in the past year. | ¥ |
|               | •                                                                                                    |   |

5.12 Check the spelling of your comments, if desired, by clicking the spell check <sup>𝔅</sup> icon in the upper right corner of the *Employee Comments/Rebuttal Summary* section.

| 0  | ORACLE           |                                                                                                    |
|----|------------------|----------------------------------------------------------------------------------------------------|
| Fa | vorites Main M   | enu > Self Service > Performance Management > My Performance Documents > Current Documents                                                  |
| S  | pell Chec        | k                                                                                                    |
| Fi | eld Label:       | Comments                                                                                                    |
| SI | pell Check Text: | I have reviewed my evaluation with Mister Slate and beleive<br>this to be an accurate representation of my performance<br>in the past year. |
| C  | hange To:        | believe                                                                                                    |
| AI | Iternatives:     | believe<br>Bellevue<br>believed<br>believer                                                                                                 |
| ļ  | gnore   Ignore   | All Change All Add                                                                                                    |
|    | ОК Са            | Incel                                                                                                    |

Employee Comments and Acknowledgement of Performance Review

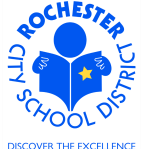

- 5.12.1 Select the **Ignore, Ignore All, Change, Change All,** or **Add** button as appropriate. Clicking the **Add** button will add this word to your personal dictionary for future spell checks.
- 5.12.2 If more than one alternative is suggested by the system, as shown in the example above, select the desired alternative.

| ORACL<br>Favorites Main        | C<br>Menu > Self Service > Performance Management > My Performance Documents > Current Documents                                                            |
|--------------------------------|----------------------------------------------------------------------------------------------------|
| Spell Che                      | ck                                                                                                    |
| Field Label:<br>Spell Check Te | Comments<br>xt: I have reviewed my evaluation with Mister Slate and<br>believe this to be an accurate representation of my<br>performance in the past year. |
| The spelling ch                | eck is complete.<br>Cancel                                                                                                    |

- 5.12.3 Click on the **OK** button once the spell check is complete and all spelling errors have been corrected.
- 5.13 If you need more time to complete your comments, click the **Save** button to save the comments that you have already entered. Just below the *Employee Data* section of your performance document, you will see a confirmation that you have successfully saved your evaluation and you will be able to resume writing your comments at a later time.

|                         | RCSD Composite Score      |
|-------------------------|---------------------------|
| Save Acknowledge Review | Return to Document Detail |

5.14 Once all of your comments are entered, click the **Acknowledge Review** button. By clicking on the **Acknowledge Review** button, you are **only** acknowledging that you have had an opportunity to review your performance evaluation with your supervisor or manager. It **does not** signify that you agree or disagree with the assessment given.

Employee Comments and Acknowledgement of Performance Review

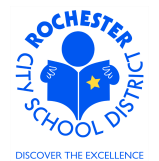

| ORACLE                                                                                                    |                                                                                                    |                                                                    |                                                                                 |                     |
|----------------------------------------------------------------------------------------------------|----------------------------------------------------------------------------------------------------|--------------------------------------------------------------------|---------------------------------------------------------------------------------|---------------------|
| Favorites Main Menu >                                                                                                    | Self Service > Performance Ma                                                                                                    | nagement > My P                                                    | erformance Documents >                                                          | Current Documents   |
|                                                                                                    |                                                                                                    | nagemene / ny r                                                    |                                                                                 | current bocarrienta |
| Porformance Dec                                                                                                    |                                                                                                    |                                                                    |                                                                                 |                     |
| A elypeutledge                                                                                                    | Decument Deview                                                                                                    |                                                                    |                                                                                 |                     |
| Acknowledge                                                                                                    | Document Review                                                                                                    |                                                                    |                                                                                 |                     |
| You have chosen to ac<br>select the OK button.                                                                                                    | knowledge your performance eva                                                                                                    | luation. To confirm t                                              | his acknowledgement,                                                            |                     |
| ОК                                                                                                    | Cancel                                                                                                    |                                                                    |                                                                                 |                     |
|                                                                                                    |                                                                                                    |                                                                    |                                                                                 |                     |
| 15 Click the <b>OK</b> but                                                                                                    | tton to complete the co                                                                                                    | mments and                                                         | acknowledgement                                                                 | t process.          |
|                                                                                                    |                                                                                                    |                                                                    |                                                                                 |                     |
| ORACLE                                                                                                    |                                                                                                    |                                                                    |                                                                                 |                     |
| ORACLE<br>Favorites Main Menu                                                                                                    | > Self Service > Performance                                                                                                    | Management > N                                                     | ly Performan <u>c</u> e Documen                                                 | nts > Current Docu  |
| Favorites Main Menu                                                                                                    | > Self Service > Performance                                                                                                    | Management > N                                                     | ly Performan <u>c</u> e Documen                                                 | nts > Current Docu  |
| Favorites Main Menu<br>Performance Doc                                                                                                    | > Self Service > Performance                                                                                                    | Management > N                                                     | ly Performan <u>c</u> e Documen                                                 | nts > Current Docu  |
| Performance Doc<br>Document De                                                                                                    | > Self Service > Performance<br>cuments                                                                                                    | Management > N                                                     | ly Performançe Documen                                                          | nts > Current Docu  |
| ORACLE         Favorites       Main Menu         Performance Doc         Document De         Barney Rubble To                                                                                                    | > Self Service > Performance<br>cuments<br>etails<br>br Elem 4.6                                                                                                    | Management > M                                                     | Iy Performan <u>ç</u> e Documen                                                 | nts > Current Docu  |
| Favorites Main Menu<br>Performance Doc<br>Document De<br>Barney Rubble, Tc<br>RTA: 09/01/2011 -                                                                                                    | > Self Service > Performance<br>cuments<br>ctails<br>hr-Elem 4-6<br>06/30/2012                                                                                                    | Management > N                                                     | Ny Performan <u>c</u> e Documen                                                 | nts > Current Docu  |
| Performance Doc         Document De         Barney Rubble, Tc         RTA: 09/01/2011 -                                                                                                    | > Self Service > Performance<br>cuments<br>etails<br>hr-Elem 4-6<br>06/30/2012                                                                                                    | Management > N                                                     | ly Performançe Documen                                                          | nts > Current Docu  |
| ORACLE         Favorites       Main Menu         Performance Doc         Document De         Barney Rubble, Tc         RTA: 09/01/2011 -         ✓ You have succes                                                                                         | > Self Service > Performance<br>cuments<br>etails<br>hr-Elem 4-6<br>06/30/2012<br>sfully acknowledged your evalue                                                                                                    | Management > M                                                     | ly Performan <u>c</u> e Documen                                                 | nts > Current Docu  |
| CRACLE<br>Favorites Main Menu<br>Performance Doc<br>Document De<br>Barney Rubble, Tc<br>RTA: 09/01/2011 -<br>✓ You have succes<br>Performance Docum                                                                                                    | > Self Service > Performance<br>cuments<br>etails<br>hr-Elem 4-6<br>06/30/2012<br>sfully acknowledged your evalu<br>nent Details                                                                                                    | Management > M                                                     | ly Performançe Documen                                                          | nts > Current Docu  |
| ORACLE         Favorites       Main Menu         Performance Doc         Document De         Barney Rubble, Tc         RTA: 09/01/2011 -         ✓ You have succes         Performance Document         Performance Document         Employee:             | <ul> <li>Self Service &gt; Performance</li> <li>cuments</li> <li>etails</li> <li>hr-Elem 4-6<br/>06/30/2012</li> <li>sfully acknowledged your evalu</li> <li>nent Details</li> <li>Barney Rubble</li> </ul>                                                   | Management > M<br>uation.<br>Job Title:                            | ly Performance Documen                                                          | nts > Current Docu  |
| ORACLE         Favorites       Main Menu         Performance Doc         Document De         Barney Rubble, Tc         RTA: 09/01/2011 -         ✓ You have succes         Performance Document         Employee:         Document Type:                   | > Self Service > Performance<br>cuments<br>etails<br>hr-Elem 4-6<br>06/30/2012<br>sfully acknowledged your evalu-<br>nent Details<br>Barney Rubble<br>RTA                                                                                                    | Management > M<br>uation.<br>Job Title:<br>Period:                 | Iy Performance Documen<br>Tchr-Elem 4-6<br>09/01/2011 - 06/30/20                | nts > Current Docu  |
| ORACLE         Favorites       Main Menu         Performance Doc         Document De         Barney Rubble, Tc         RTA: 09/01/2011 -         ✓ You have succes         Performance Document         Employee:         Document Type:         Template: | <ul> <li>Self Service &gt; Performance</li> <li>cuments</li> <li>etails</li> <li>hr-Elem 4-6<br/>06/30/2012</li> <li>sfully acknowledged your evalution</li> <li>nent Details</li> <li>Barney Rubble</li> <li>RTA</li> <li>RTA Teachscape 2011_60%</li> </ul> | Management > M<br>uation.<br>Job Title:<br>Period:<br>Document ID: | Iy Performan <u>c</u> e Documen<br>Tchr-Elem 4-6<br>09/01/2011 - 06/30/20<br>87 | nts > Current Docu  |

| Manager. Milotor Olaco    |   | Jun          | 0.         | Acknowled   | geu         |
|---------------------------|---|--------------|------------|-------------|-------------|
| Document Progress         |   |              |            |             |             |
| Step                      |   | Status       | Due Date   | Action      | Next Action |
| Set Goals                 | 1 | Completed    | 09/30/2011 | <u>View</u> |             |
| Review Manager Evaluation | • | Acknowledged | 06/30/2012 | <u>View</u> |             |

Return to Select Documents

- 5.16 Note that the performance document status has changed to *Acknowledged* and that the *Next Action* column is now blank.
- 5.17 Congratulations! You have completed the employee step of the performance review process.

Employee Comments and Acknowledgement of Performance Review

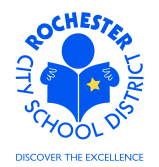

# 6.0 ASSOCIATED DOCUMENTS

6.1 None.

# 7.0 RECORD RETENTION

| Identification       | Storage              | Retention        | Disposition | Protection |
|----------------------|----------------------|------------------|-------------|------------|
| PeopleSoft           | SharePoint           | Until Superceded |             | N/A        |
| ePerformance initial | ePerformance project |                  |             |            |
| implementation.      | site.                |                  |             |            |
|                      |                      |                  |             |            |
|                      |                      |                  |             |            |

#### **8.0 REVISION HISTORY**

| Date:   | Rev.     | Description of Revision: |
|---------|----------|--------------------------|
| 3/23/12 | Original | Original Document        |
|         |          |                          |

\*\*\*End of Procedure\*\*\*